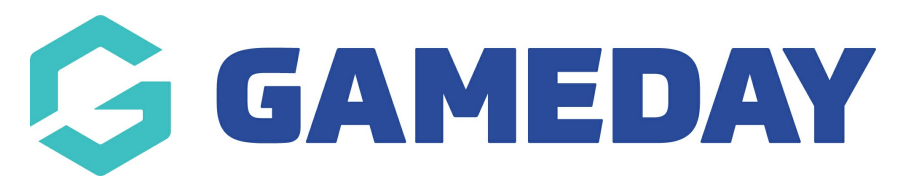

### Member transaction report Last Modified on 07/10/2019 3:22 pm AEDT

# Member transaction report

This report is the best to run if you are wanting detailed information on members that has generic contact information as well as their transactional and financial information like financial status, products purchased, member types, member start and end dates etc.

To access the transaction reports, from the top menu bar, clickReports.

| *  | MY ORGANISAT   | ion memberships  | PRODUCTS & FORMS | COMPETITIONS | REPORTS |
|----|----------------|------------------|------------------|--------------|---------|
| Re | ports          |                  |                  |              |         |
| St | andard Reports | My Saved Reports | Dashboards       |              |         |

2. Select the Member Transaction Report

| t     | MY ORGANISATION                                                                         | MEMBERSHIPS                                   | PRODUCTS & FORMS | REPORTS |
|-------|-----------------------------------------------------------------------------------------|-----------------------------------------------|------------------|---------|
| Re    | ports                                                                                   |                                               |                  |         |
| Sta   | andard Reports My                                                                       | Saved Reports                                 |                  |         |
| Mer   | mber Reports                                                                            |                                               |                  |         |
| Г     | Advanced Members F     Advanced Clearances     Member Custom Que     Member Transaction | Report<br>: Report<br>:stion Report<br>Report |                  |         |
| Adn   | nin Reports                                                                             |                                               |                  |         |
|       | <ul> <li>Organisation Details F</li> </ul>                                              | Report                                        |                  |         |
| Copyr | ight 2019 SportsTG. All right                                                           | nts reserved.                                 |                  |         |

Once the report has loaded you will see a variety of different member and transaction fields.

3. You can filter on the following fields to get more specific information related to member transactions.

- a. Order status
- b. Order date range- the date the member paid for the fees
- c. Financial status at each level

### 3a. ORDER STATUS

You can filter on the order status of members. Most members that have purchased will have paid orders, however you can also filter on orders that might be cancelled, refunded, new or committed by using the *order status* filter.

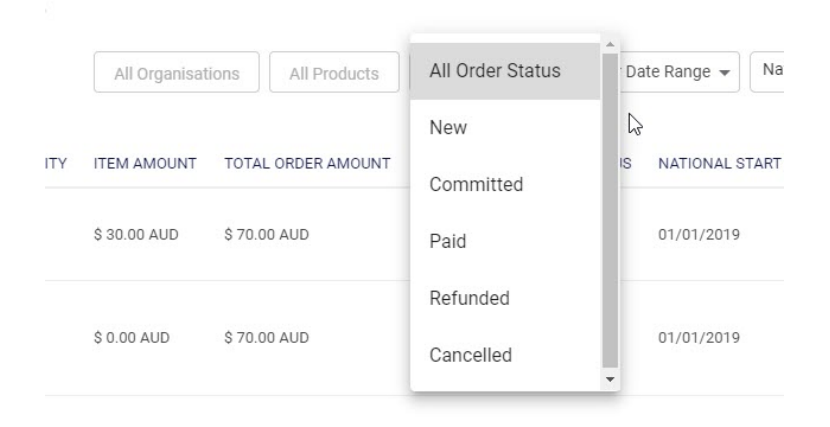

#### 3b. ORDER DATE RANGE

Admins can filter on the date the membership fees were purchased by a member (the date the member registered) by using the *order date range* filter- this will filter only those members who paid for their orders on that specific date range to show in the report.

| State Financial | inancial Status 👻 | al Fi | Natio | 9 🕶 | 3/201 | - 31/0       | 01/02/2019   | Status 🗸 | All Order |
|-----------------|-------------------|-------|-------|-----|-------|--------------|--------------|----------|-----------|
| NCIAL STATUS    | NATIONAL FINA     | UNT   | RAM   |     |       | :e *         | Start Dat    |          | OLUNTEER  |
|                 |                   |       |       | ×   |       | 2019         | 01/02/2      |          |           |
| (               | true              |       |       |     |       | *            | End Date     | 1        |           |
|                 |                   |       |       | ×   |       | 2019 <u></u> | 31/03/2      |          |           |
|                 |                   |       |       |     |       |              |              | 1        |           |
|                 | $\rightarrow$     |       | 2019  | ۳   | larch | N            | $\leftarrow$ |          |           |
|                 | Sa                | Fr    | Th    | We  | Tu    | Mo           | Su           |          |           |
|                 | 2                 | 1     |       |     |       |              |              |          |           |
|                 | 9                 | 8     | 7     | 6   | 5     | 4            | 3            |          |           |
|                 | 16                | 15    | 14    | 13  | 12    | 11           | 10           |          |           |
|                 | 23                | 22    | 21    | 20  | 19    | 18           | 17           |          |           |
|                 | 30                | 29    | 28    | 27  | 26    | 25           | 24           | 1        |           |
|                 |                   |       |       |     |       |              | 31           |          |           |

## 3c. FINANCIAL STATUS

Admins can report on the current financial status of members dependent on each level; national, state, association and club. Most admins will want to filter those members based on their own club fees so you will need to filter this appropriately.

| National Financial Status - | State Financial Status - | Association Financial Status - | Club Financial Status - |
|-----------------------------|--------------------------|--------------------------------|-------------------------|

Admins have the option to filter by *true or false. <u>True</u>* refers to those that are currently active at that level (green traffic light), while <u>false</u> refers to those that currently aren't financially active at that level (red traffic light).

For example, to determine those members that are financially active at club level, you would need to adjust the *club financial status* filter to *true*.

| incial Status 👻 | Club Financial Status |
|-----------------|-----------------------|
|                 | true                  |
| R ORDERER EI    | false                 |
| - 10 - 1        | J' Co ' Payment       |

4. Admins can also choose what fields they would like displayed on the report if not all the fields are required for the information that you actually want to display. This can be accessed via the **settings cog** icon on the right hand side next to the filter menus.

| National Financial Status | State Financial Status - | Association Financial Status | Club Financial Status - | Г |
|---------------------------|--------------------------|------------------------------|-------------------------|---|
|---------------------------|--------------------------|------------------------------|-------------------------|---|

**Unticking** any boxes will remove these fields from the report. Once happy with the fields click apply to save the changes.

| rc.  | COLUMN                        | VISIBLE |  |
|------|-------------------------------|---------|--|
|      | NATIONAL NUMBER               |         |  |
|      | ♦ FIRST NAME                  |         |  |
| 16   | ♦ LAST NAME                   |         |  |
|      | GENDER                        |         |  |
| 1Œ   | ♦ BIRTHDATE                   |         |  |
| I    | <b>♦</b> EMAIL                |         |  |
| I    | MOBILE PHONE                  |         |  |
| 16   | ORGANISATION                  |         |  |
|      | FINANCIAL STATUS - ANY LEVEL? |         |  |
|      | ♦ ORDER DATE/TIME             |         |  |
| ı (e | ORDER NUMBER                  |         |  |
|      | ORDERER EMAIL                 |         |  |
| L    | TRANSACTION TYPE              |         |  |

| William | n      | 23/07/2009 | W ey<br>Club     | 731930 | Hc a - Junior Player Levy (Ages 9-18) - 2019                            | Player | Player | true | 02/04/2019 | 31/12/2019 |
|---------|--------|------------|------------------|--------|-------------------------------------------------------------------------|--------|--------|------|------------|------------|
| William | ,      | 23/07/2009 | v · ey<br>c      | 731930 | W Playing Membership                                                    | Player | Player | true | 02/04/2019 | 31/12/2019 |
| William | E' i p | 23/07/2009 | und data the key | 731930 | Nc n Playing Membership                                                 | Player | Player | true | 02/04/2019 | 31/12/2019 |
| William | Eam    | 23/07/2009 | \ 'bey           | 731930 | H Junior Outdoor 9 -10 Membership (Aged 9-10 as at 31<br>December 2019) | Player | Player | true | 02/04/2019 | 31/12/2019 |
|         |        |            | We the skev      |        | HV 9 Youth Outdoor Plaving Membership (11 - 17 as at 31                 |        |        |      |            |            |

5. Once you have your filters set (or have no filters set) you can download the report which will export to a CSV (excel) file. To do this *scroll to the bottom of the report* (using the second set of drag arrows) and click **Export CSV**.

| 537 | c 0, |           |      |      |
|-----|------|-----------|------|------|
|     |      |           | Þ    | Help |
|     |      | Export CS | SV 🛓 |      |
|     |      |           |      | Į    |

The report will start to download - indicated by the "exporting" icon displayed. Once the export has been downloaded (this can take between 30 second- 2 minutes depending on how much data needs to be exported), it will appear in your downloads file or on the bottom of your browser like below.

|                                                          | Exporting                       | Hel                           |                                              |            |
|----------------------------------------------------------|---------------------------------|-------------------------------|----------------------------------------------|------------|
|                                                          | Hockey Club Inc                 |                               |                                              |            |
| 13311 5 in Male 18/11/1983 b                             | Citerant lans<br>N true<br>H nc | 01/04/2019 12:24 730205<br>PM | l ' " ' u Payn                               | n          |
|                                                          |                                 |                               |                                              | Help       |
| <ul> <li>show 500 ♥ Showing Rows 1.456 of 456</li> </ul> | K < <b>1</b> > ⊃I               |                               | Last export completed 10:14 AM. Export CSV 👲 | E D        |
|                                                          |                                 |                               |                                              | Ţ          |
| ₫ Member Transactiocsv                                   |                                 |                               |                                              | Show all X |

Note: the export is limited to the first 15,000 records. If this limit is reached a pop up window (like the one below) will display- selecting "cancel" will cancel the download all together or clicking "ok" will only download the first 15,000 records. Simply apply more filters to reduce the amount of records to be downloaded.

| This export will only contain the first | t 15,000 table rows. Click 'OK' to pro | ceed |
|-----------------------------------------|----------------------------------------|------|
| or click 'Cancel' to add more filters a | ind reduce number of table rows.       |      |
|                                         | Cancel                                 | OK   |
|                                         | Cancer                                 |      |

**Related Articles**